EmblemHealth

## Group Overview: Group Level Navigatic

Quick Reference Guide (QRG)

#### Purpose: Overview of Group Level Navigation.

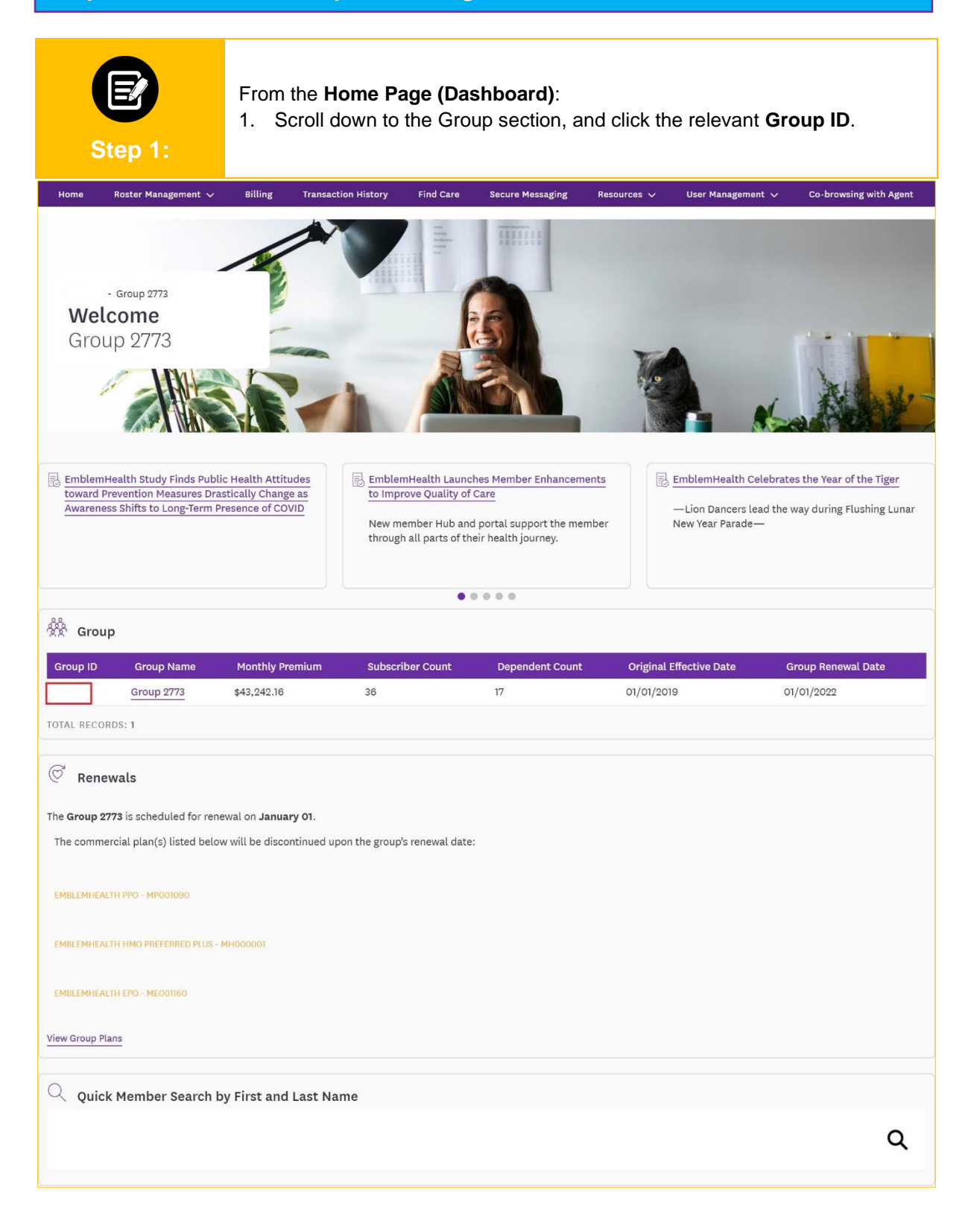

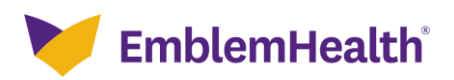

 The Group Summary displays.
View an overview of your Group details, including Group Address, Tax Id, Monthly Premium, Enrolled Subscribers\*, Enrolled Dependents\*, New Hire Waiting Period, Original Effective Date, Coverage Start Date\*, Coverage End Date, Termination Date, and Status. Note: The Shop Certified attribute only appears for Small groups. \*Dynamically Updated Field

 (Optional) View available group-level actions by clicking on the Group Actions button. Possible actions include Add Subscriber, Export Member Roster, and Change Group POC.

**Note:** The same three actions are available at the subgroup level. Additional actions for individual members (e.g., Terminate Coverage, Add Dependent, etc.) can be performed from the Roster Management menu on the Home page.

|                                                                                   | Group                           | group 2773<br>Summary                                  |                                                                     |
|-----------------------------------------------------------------------------------|---------------------------------|--------------------------------------------------------|---------------------------------------------------------------------|
| Group Summary                                                                     |                                 |                                                        | Group Actions V                                                     |
| Group Address<br>10 RESEARCH<br>PARKWAY SUITE 200<br>New York, New York,<br>10004 | <b>Tax Id</b><br>260076477      | Monthly Premium<br>-                                   | Add Subscriber<br>Export Member Roster<br>Update Group Contact Info |
| Enrolled<br>Dependents*<br>17                                                     | New Hire Waiting<br>Period<br>O | <b>Original Effective</b><br><b>Date</b><br>01/01/2019 | Coverage Start<br>Date*<br>01/01/2019                               |
| Coverage End Date                                                                 | Term Date                       | <b>Status</b><br>Active                                |                                                                     |
| * - Dynamically Updat                                                             | ed Field                        |                                                        |                                                                     |

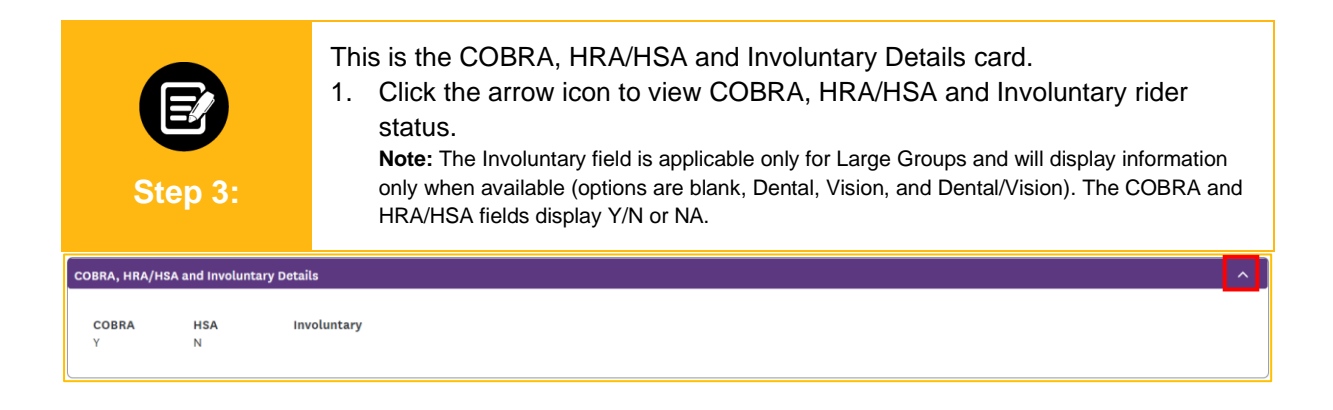

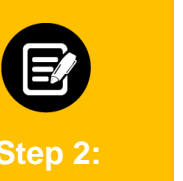

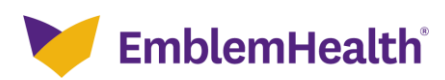

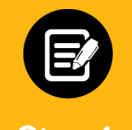

This is the Group Contact Info card. This card displays contact details for the Group Primary POC and Billing POC, as available.

Step 4:

1. Click the arrow icon to view First Name, Last Name, Address, Email Address, Phone Number, Type.

| Group Contact Info |           |         |                        |              | ^    |
|--------------------|-----------|---------|------------------------|--------------|------|
|                    |           |         |                        |              |      |
| Q Search (1)       |           |         |                        |              |      |
|                    |           |         |                        |              |      |
| First Name         | Last Name | Address | Email Address          | Phone Number | Туре |
|                    |           |         | NO RECORDS TO DISPLAY. |              |      |
|                    |           |         |                        |              |      |

| Step              | <b>2</b><br>5 5: | This is the<br>inactive<br>1. Click<br>Prime<br>Rene<br>term | he List of Subgroups card. This ca<br>subgroups associated with the gr<br>to the arrow icon to view the Subg<br>hary Address, Coverage Start Dat<br>ewal Date of the associated subg<br>ination date). | ard display<br>oup.<br>roup ID, S<br>e, Covera<br>proups (up | /s the lis<br>ubgroup<br>ge End l<br>to two y | o Name<br>Date, S<br>vears p | tive and<br>e, Tax ID,<br>Status, and<br>ast the | d |
|-------------------|------------------|--------------------------------------------------------------|----------------------------------------------------------------------------------------------------|--------------------------------------------------------------|-----------------------------------------------|------------------------------|--------------------------------------------------|---|
| List Of Subgroups |                  |                                                              |                                                                                                    |                                                              |                                               |                              |                                                  | ^ |
| Q Search (1)      |                  |                                                              |                                                                                                    |                                                              |                                               |                              |                                                  |   |
| Subgroup ID       | Subgroup Name    | Tax ID                                                       | Primary Address                                                                                                    | Start Date                                                   | End Date                                      | Status                       | Renewal Date                                     |   |
| 1001              | Group 2773       | 260076477                                                    | 726 Stearns Dr 1008 Mira , Wallingford, Connecticut, 06492                                                                                                    | 01/01/2020                                                   | -                                             | Active                       | 01/01/2022                                       |   |
| TOTAL RECORDS: 1  |                  |                                                              |                                                                                                    |                                                              |                                               |                              |                                                  |   |

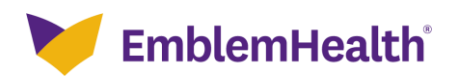

| Step 6:                     | This is the Grou<br>1. Click the ar<br>plans offere<br><b>Note:</b> Plan de<br>following docu<br>1. Summar<br>2. Summar | up Plan Summary<br>row icon to view the<br>ed by an active gro<br>stails of the last 24 mor<br>uments are available to<br>y of Benefits of Covera<br>y of Benefits/Benefits S | card.<br>he Medical, Denta<br>Dup.<br>hths are displayed. Fo<br>download:<br>age<br>Summary | al, Vision, and<br>r each plan, as a | d Pharmacy    | ,          |
|-----------------------------|----------------------------------------------------------------------------------------------------|----------------------------------------------------------------------------------------------------|---------------------------------------------------------------------------------------------|--------------------------------------|---------------|------------|
| Group Plan Summary          |                                                                                                    |                                                                                                    |                                                                                             |                                      |               | ^          |
| MEDICAL DENTAL              | VISION PHARMACY                                                                                                    |                                                                                                    |                                                                                             |                                      |               |            |
| Q Search ①                  |                                                                                                    |                                                                                                    |                                                                                             |                                      | Export to E   | xcel       |
| Plan ID Plan Name           | Product Type                                                                                                    | Total Number of Subscribers                                                                                                    | Total Number of Dependents                                                                  | Plan Effective Date                  | Plan End Date |            |
| MP001090 EMBLEMHEALTH PPO   | РРО                                                                                                    | 3                                                                                                    |                                                                                             | 01/01/2020                           |               | $\oplus$   |
| MP001090 EMBLEMHEALTH PPO   | PPO                                                                                                    | 14                                                                                                    | 8                                                                                           | 01/01/2020                           |               | $\oplus$   |
| MH000001 EMBLEMHEALTH HMO P | REFERRED PLUS HMO                                                                                                    | 1                                                                                                    |                                                                                             | 01/01/2020                           | -             | $\oplus$   |
| ME001160 EMBLEMHEALTH EPO   | PPO                                                                                                    | 4                                                                                                    |                                                                                             | 01/01/2020                           | -             | $\oplus$   |
| ME001160 EMBLEMHEALTH EPO   | PPO                                                                                                    | 14                                                                                                    | 9                                                                                           | 01/01/2020                           | -             | $( \div )$ |
| TOTAL RECORDS: 5            |                                                                                                    |                                                                                                    |                                                                                             |                                      |               |            |

|     | Ste               | <b>2</b><br>ep 7:    |             | This is the<br>1. Click t<br>family<br>availa<br>Note: F | Group<br>he arro<br>by tier<br>ble).<br>Plan deta | Plan Tier Co<br>ow icon to vie<br>coverage (N<br>ils of the last 24 | overage c<br>ew counts<br>ledical, Do<br>months are | ard.<br>of subscribers, spou<br>ental, Vision, and Ph<br>displayed.               | uses, childre<br>harmacy, as      | en, and         |
|-----|-------------------|----------------------|-------------|----------------------------------------------------------|---------------------------------------------------|---------------------------------------------------------------------|-----------------------------------------------------|-----------------------------------------------------------------------------------|-----------------------------------|-----------------|
| Gro | up Plan Tier C    | overage              |             |                                                          |                                                   |                                                                     |                                                     |                                                                                   |                                   | ^               |
|     | MEDICAL           | DENT                 | AL          | VISION PH/                                               | ARMACY                                            |                                                                     |                                                     |                                                                                   |                                   |                 |
|     | <b>Q</b> search ① | -                    |             |                                                          |                                                   |                                                                     |                                                     |                                                                                   | Exp                               | port to Excel   |
|     | SubGroup<br>ID    | Sub<br>Group<br>Name | Class<br>ID | Class Name                                               | Plan ID                                           | Plan Name                                                           | Total<br>Employees<br>Only                          | Total Employees and Spouse OR<br>Employees and Dependent* (* for 3<br>tier plans) | Total Employees<br>and Child(ren) | Total<br>Family |
| 1   | 001               | Group 2773           | 1001        |                                                          | ME001160                                          | EMBLEMHEALTH EPO                                                    | 7                                                   | 2                                                                                 | 5                                 | 0               |
| 1   | 001               | Group 2773           | 1001        |                                                          | MH000001                                          | EMBLEMHEALTH HMO<br>PREFERRED PLUS                                  | 1                                                   | 0                                                                                 | 0                                 | 0               |
| 1   | 001               | Group 2773           | 1001        |                                                          | MP001090                                          | EMBLEMHEALTH PPO                                                    | 10                                                  | 1                                                                                 | 2                                 | 1               |
| 1   | 001               | Group 2773           | 4001        |                                                          | ME001160                                          | EMBLEMHEALTH EPO                                                    | 4                                                   | 0                                                                                 | 0                                 | 0               |

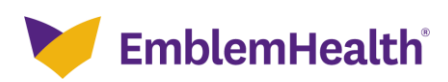

| Group Lev         | vel Navigat                                                      | tion                                                                                  | 1                                                                 |                                         | X     |
|-------------------|------------------------------------------------------------------|---------------------------------------------------------------------------------------|-------------------------------------------------------------------|-----------------------------------------|-------|
| Step 8:           | This is the Ag<br>1. Click the<br>ID, Email<br><b>Note:</b> Agen | Jent Summary car<br>arrow icon to view<br>Address, and Pho<br>cy types include Sellin | d.<br>/ associated Agenc<br>one Number.<br>ng Agent, General Agen | y Type, Agent Name, A<br>t, and Broker. | Agent |
| Agent Summary     |                                                                  |                                                                                       |                                                                   |                                         | ^     |
| <b>Q</b> Search ① |                                                                  |                                                                                       |                                                                   |                                         |       |
| Agency Type       | Agent Name                                                       | Agent ID                                                                              | Email Address                                                     | Phone Number                            |       |
| Selling Agent     | PPO LG Test group                                                | 112404110001                                                                          | -                                                                 | -                                       |       |
|                   |                                                                  |                                                                                       |                                                                   |                                         |       |

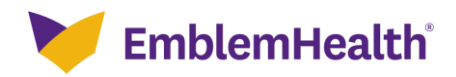

# Thank You